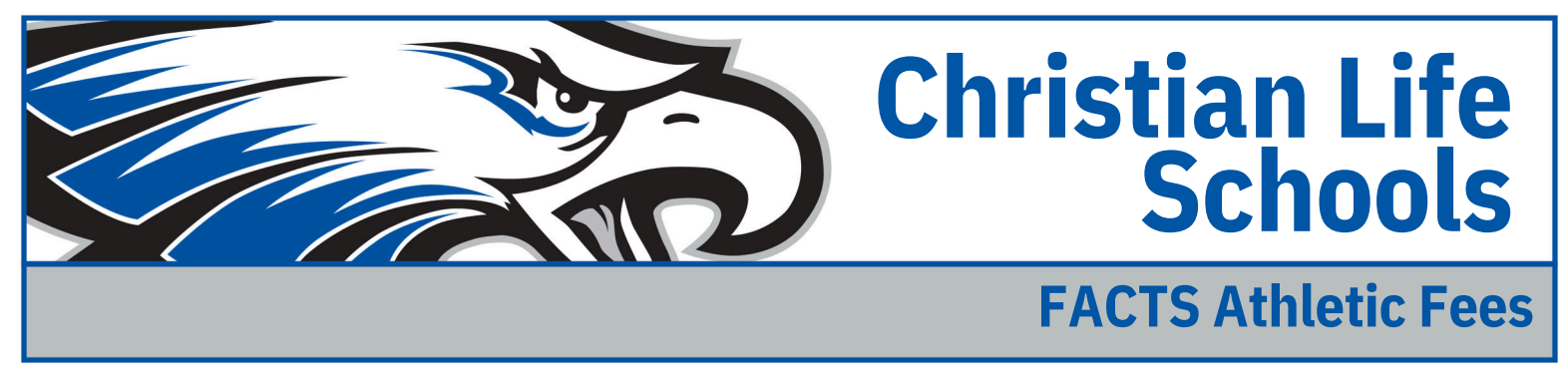

## Accessing your Family Account

- Go to https://factsmgt.com/
- At the top of the screen click on the drop down bar that says Family Log In
   Then select FACTS Family Portal
- Enter district code CLS-IL
- Enter your username and password

## How to Pay Athletic Fee

- Click on the left side on the hamburger (3 horizontal lines) icon
   select FINANCIAL
- Select Make Payment (See Image #1)

| th    | School             | ^            | lmago #1              |           |       |                       |                                                  |
|-------|--------------------|--------------|-----------------------|-----------|-------|-----------------------|--------------------------------------------------|
|       | School Home        |              | iiiiage #1            |           |       |                       |                                                  |
|       | Calendar           |              | Prepay Accounts       |           |       | (S) Balances          | Citck <u>Financial Home</u><br>to non post clas. |
|       |                    |              | 2024-2025 School Year |           |       | 2024-2025 School Year |                                                  |
|       | Resource Documents |              | Extended Care         |           | 0.00  | Payment Plan          | 0.00                                             |
|       |                    |              | Lunch                 |           | 10.50 | Incidental Expenses   | 315.00                                           |
| 9     | Student            | ~            |                       | ADD FUNDS |       | MAKE A                | PAYMENT                                          |
|       | Family             | *            | 2023-2024 School Year |           |       | 2023-2024 School Year |                                                  |
|       | Apply / Enroll     | $\mathbf{v}$ | Extended Care         |           | 0.00  | Payment Plan          | 0.00                                             |
|       |                    |              | Lunch                 |           | 0.00  | Incidental Expenses   | 0.00                                             |
|       | Resources          |              |                       | ADD FUNDS |       | MAKE A                | PAYMENT                                          |
| iii i | Financial          |              |                       |           |       |                       |                                                  |

- Click "Payments due within 30 days" or "other amount" and manually type in Athletic Fee amount (see Image #2)
- Click next payment method

| Make A Payment                                                                                                    |          | Select A Payment | 2<br>Payment Method | 3<br>Receipt  |
|----------------------------------------------------------------------------------------------------|----------|------------------|---------------------|---------------|
| View Payments in Process                                                                                                    |          |                  |                     |               |
| elect a Term to Pay                                                                                                    |          |                  |                     |               |
| 2024-2025 School Year - \$315.00                                                                                                    | ~        |                  |                     |               |
|                                                                                                    |          |                  |                     |               |
| Payments Due Within 30 Days                                                                                                    |          |                  |                     |               |
| Payments Due Within 30 Days<br>(a) 31 Aug 2024 - Incidental Expenses Invoice -                                                                            | \$315.00 |                  |                     |               |
| Payments Due Within 30 Days<br>(a) 31 Aug 2024 - Incidental Expenses Invoice -<br>Other Payment Options                                                   | \$315.00 |                  |                     |               |
| Payments Due Within 30 Days<br>(a) 31 Aug 2024 - Incidential Expenses Invoice -<br>Other Payment Options<br>Full Term Balance of \$315.00<br>Other Amount | \$315.00 |                  |                     |               |
| Payments Due Within 30 Days  (a) 31 Aug 2024 - Incidental Expenses Invoice - Other Payment Options  Full Tems Blance of \$315.00  Other Amount            | \$315.00 |                  | PAYMENT AM          | OUNT \$315.00 |

- pick your banking method
  - checking and savings have no fees added
- Click Pay Now (see image #3)

| ayment Method                                                                                                    |                                                                                                    |
|----------------------------------------------------------------------------------------------------|----------------------------------------------------------------------------------------------------|
| Chase Bank                                                                                                    | Payment Method Disclosure                                                                                                    |
| or Add a New Account                                                                                                    |                                                                                                    |
|                                                                                                    | The following processing fees apply:                                                                                             |
|                                                                                                    | Debit Card - up to 2.95%                                                                                                    |
|                                                                                                    | Checking or Savings Account - no fee                                                                                             |
|                                                                                                    | Card transactions for Christian Life Schools are processed by                                                                    |
|                                                                                                    | FACTS Management Company, USA.                                                                                                   |
| Total Amount                                                                                                    |                                                                                                    |
| Institution Amount \$3                                                                                                    | 15.00                                                                                                    |
| Institution Amount \$3<br>Total \$315                                                                                                    | .00                                                                                                    |
| Total \$315                                                                                                    | 15.00<br>.00<br>Add another e-mail address                                                                                       |
| trestitution Amount \$3<br>Total \$315<br>A transaction receipt will be sent to:<br>Authorization                                                                                  | 5.00<br>.00<br>Add another e-mail address                                                                                        |
| Institution Amount \$3<br>Teal: \$315<br>A transaction receipt will be sent to:<br>Authorization<br>By clocking the Play New button, you authorize FACTS on bi-<br>semified above. | 15.00<br>.00<br>Add another e-mail address<br>ahaif of Christian Life Schools to process this payment from the financial account |